# FKR Würzburg Eingabe der Ergebnisse über FKR@Google

Liebe Kegelfreunde,

die Online-Übermittlung der Spielergebnisse erfolgt über Google "Tabellen" (neudeutsch: Spreadshheets).

Für jede Mannschaft steht eine Seite (Tabelle) zur Verfügung. Auf dieser Seite gebt ihr die Spielergenisse, die Spielerdaten und die Mannschaftsinformationen ein (immer nur in die gelb markierten Felder schreiben!)

Die erforderlichen Anmeldedaten (Benutzernamen und Passwort) sende ich Euch mit einer eigenen Mail auf Anfrage.

Die Vorteile der neuen Methode sind, dass:

- die Ergebnisse sofort nach der Eingabe online aktuell zur Verfügung stehen
- weniger Tipparbeit bei der Ergebniseingabe: die Spielernamen werden als Auswahlliste angeboten nur die Spieler-Ergebnisse eingeben, die Summen werden berechnet
- bei Spielverlegungen ihr den Spieltermin selbst ändern könnt
- die Adress- und Spielerdaten sind hinterlegt und einfach aktualisierbar

Wenn ihr nicht zurecht kommt oder Fragen habt, könnt Ihr mich auch telefonisch erreichen.

### So geht's:

Für jede Mannschaft ist ein Benutzernamen bei Google angelegt.

Zur Eingabe der Ergebnisse ist eine Anmeldung erforderlich.

1. Anmelden und eigene Mannschaft auswählen (funktioniert derzeit nur am PC):

- 1.1. Anmelden bei "Google Drive":
- In der FKR-Homepage (<u>www.fkr-wuerzburg.de</u>) in der linken Spalte auf "FKR@Google." klicken
- 1.2. Auf der neuen Seite "Zu Google Drive" anklicken
- 1.3. In der Anmeldung Eueren Benutzernamen Eingeben und auf "Weiter" klicken
- 1.4. Nun das Passwort eingeben und auf "Weiter" klicken Gelegentlich verlangt Google eine Bestätigung der des eigenen Accounts. Dann bitte Bestätigung über Email-Adresse anwählen und man.fkr@ggoglemail.com eingeben.
- 1.5. Nun seid Ihr bei Google Drive (siehe links oben) angemeldet ->
- in der linken Spalte auf "Für mich freigegeben" klicken
- 1.6. Doppelklick auf FKR\_Kegeln

#### 2. Ergebnisse und Daten der Mannschaft eingeben:

- 2.1. Beim Öffnen der Datei FKR\_Kegeln erscheint die Seite "Willkommen" mit allgemeinen Hinweisen
- 2.2. Die Seite der eigenen Mannschaft anklicken (AG!,DRV,...) Die Seiten der Mannschaften sind in der untersten Zeile aufgelistet (AG1,DRV,...) Wenn das Kürzel Euerer Mannschaft nicht direkt angezeigt wird, bitte zuerst ganz unten rechts auf das Dreieck-Symbol klicken.

Die zugordneten Kürzel sind in der "Willkommen" aufgelistet, z.B.

| Mannschaften           | Kürzel: |
|------------------------|---------|
| Abräumer Giebelstadt 1 | AG1     |
| DRV Nordbayern         | DRV     |
| Giemaulschieber 1      | GM1     |
| Giemaulschieber 2      | GM2     |
| Hätzfeld Bundys        | HB      |
| Kugelhopser 1          | KH1     |
| Kugelhopser 2          | KH2     |
| Nur Mut - Mönchberg    | NM      |
| Schlafmützen 1         | SM1     |
| Schlafmützen 2         | SM2     |

| Schlafmützen 3      | SM3 |
|---------------------|-----|
| Steinert-Victoria 1 | SV1 |
| Voll Drauf          | VD  |
| Winterhausen 1      | WH1 |

## Eingaben bitte ausschließlich in den gelb hinterlegten Feldern machen!

- 2.3 Gastmannschaft auswählen
  - Hierzu zunächst auf das kleine Auswahldreieck im Feld mit dem Namen der Gatmannschaft klicken -> die Auswahlliste der Gastmannschaft wird angezeigt. In der Auswahlliste die Mannschaft anklicken -> der Name wird in das gelbe Feld übernommen
- 2.4 bitte kurz Warten bis Daten aktualisiert sind (siehe Spieltermin und Ergebnisse)
- 2.5 Spielernamen über das Dreieck in den Namensfeldern auswählen (die Auswahl funktioniert wie bei der Auswahl Gastmannschaft) und Ergebnisse (Volle, Abräumen, Fehler) eintragen in die gelben Felder eintragen, die Summen werden automatisch berechnet.

Hinweis Ersatzspieler: Wird ein Spielername der Mannschaft als 4. Spieler ein zweites Mal angegeben, so wird der Spieler automatisch als Ersatzspieler "(e)" gekennzeichnet 2.6.Ergebnis auf Richtigkeit prüfen

- 2.5.Button "Ergebnisse übertragen" anklicken
- 2.6 Bestätigung abwarten
- 2.7 Im Fehlerfall bitte Email an man.fkr@googlemail.com

## 3. Spieltermin ändern:

- 3.1 Gastmannschaft auswählen
- 3.2 kurz Warten bis Daten aktualisiert sind (siehe Spieltermin)
- 3.3 Neuen Spieltermin (Datum / Uhrzeit eintragen
- 3.4 Eingaben auf Richtigkeit prüfen
- 3.5. Button "Ergebnisse übertragen" anklicken
- 3.6 Bestätigung abwarten
- 3.7 Im Fehlerfall bitte Email an man.fkr@googlemail.com

### 4. Mannschaftsangaben eintragen

- 4.1 Bitte tragt die aktuellen Angaben zu Euerer Mannschaft in die gelben Felder ein
- 4.2 Spielernamen und Ersatzspielernamen dürfen nur bis zum Saisonstart verändert werden!
- 4.3 Neben dem Spielernamen bitte die Kennung D oder H für die Top100 Wertung angeben

# 5. Nachmeldung / Änderungen von Spielern

Eine Nachmeldung oder Änderungen (Name, Gruppe usw.) **nach** Rundenstart bitte nicht selbst eintragen sondern immer per Email an Udo oder mich melden, da ansonsten die Top 100 Auswertung nicht funktioniert.

#### Wichtige Hinweise!

Änderungen werden immer sofort online gespeichert, deshalb bitte:

- Nur die Seite der eigenen Mannschaften aufschlagen
- Nur Eingaben in den gelb hinterlegten Feldern machen
- Die Onlineverarbeitung braucht etwas Zeit, daher bitte Geduld

es kann auch schon mal 30 Sekunden dauern